# Die aktuellen Privatsphäre-Einstellungen bei Facebook

Die unzähligen Änderungen bei Facebook haben uns dazu veranlasst eine neue Anleitung zu den aktuellen Privatsphäre-Einstellungen bei Facebook zusammenzustellen. Verleihen Sie mit Hilfe dieser Anleitung Schritt für Schritt Ihrer Pinnwand ein individuelles Aussehen.

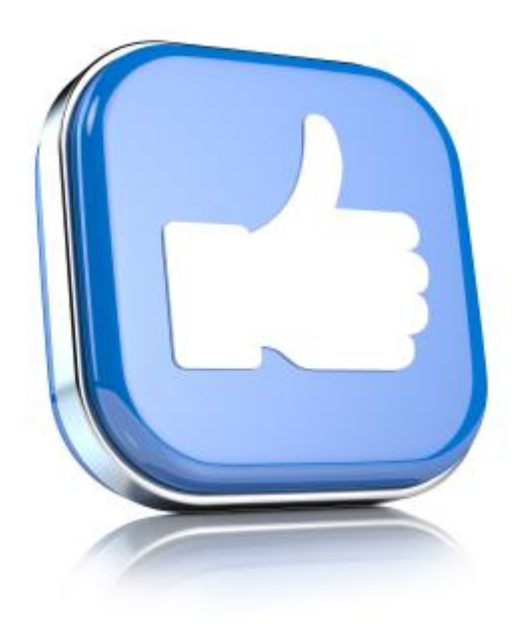

1. Wählen Sie die Option «Privatsphäre-Einstellungen»

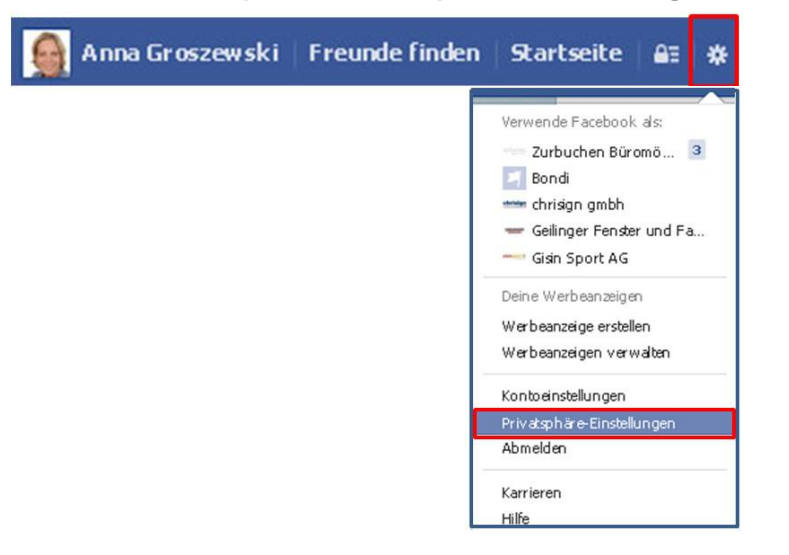

Loggen Sie sich mit Ihrem persönlichen Passwort bei Ihrem Facebook-Profil ein. Klicken Sie auf das Zahnrad oben rechts in der Leiste. Wählen Sie in einem nächsten Schritt die Option «Privatsphäre-Einstellungen».

## 2. Wer kann deine zukünftigen Beiträge sehen?

| Wer kann deine zukünftigen Beträge sehen?                               | Freunde                                                                                                    | Bearbeiter                                                                                                    |
|-------------------------------------------------------------------------|----------------------------------------------------------------------------------------------------|----------------------------------------------------------------------------------------------------|
|                                                                         |                                                                                                    | Contraction of the Contraction of the Contraction o |
| Überprüfe alle deine Beiträge und Inhalte, in denen du<br>markiert bist |                                                                                                    | Aktivitätenprotokoll verwender                                                                                                    |
| Möchtest du das Publikum für Beiträge einschränken,                     |                                                                                                    | Vergangene Beiträge einschränker                                                                                                    |
|                                                                         | Wer kann deine zukünftigen Beträge sehen?<br>Überprüfe alle deine Beiträge und Inhalte, in denen du<br>markiert bist<br>Möchtest du das Publikum für Beiträge einschränken, | Wer kann deine zukünftigen Beiträge sehen? Freunde<br>Überprüfe alle deine Beiträge und Inhalte, in denen du<br>markiert bist<br>Möchtest du das Publikum für Beiträge einschränken,                                                                                                    |

Klicken Sie zunächst auf «Bearbeiten».

### Du kannst die Privatsphäre von Dingen, die du teilst, mit der Publikumsauswahl direkt beim Posten festlegen. Dieser Kontrollmechanismus speichert deine Auswahl, so dass zukünftige Beiträge mit dem gleichen Publikum geteilt werden, es sei denn du änderst die Einstellung.

Wer kann deine zukünftigen Beiträge sehen?

| 🗶 Freunde 👻 🛛 Posten    |
|-------------------------|
| Offentlich              |
| 🖌 🏂 Freunde             |
| 🎎 Freunde ohne Bekannte |
| 🔒 Nur ich               |
| 🔅 Benutzerdefiniert     |
| 🔀 Enge Freunde          |
| 🚡 chrisign gmbh         |
| Alle Listen anzeigen    |

Wir empfehlen Ihnen die Grundeinstellung «Freunde». Die Beiträge, die Sie zukünftig der Öffentlichkeit präsentieren möchten oder nur einer ausgewählten «Liste» von Freunden, können Sie direkt beim Posten festlegen. 3. Überprüfe alle deine Beiträge und Inhalte, in denen du markiert bist

| Privatsphäre-Einstellu           | ungen und Werkzeuge                                                                                                    |         |                                  |
|----------------------------------|----------------------------------------------------------------------------------------------------|---------|----------------------------------|
| Wer kann meine Inhalte<br>sehen? | Wer kann deine zukünftigen Beiträge sehen?                                                                               | Freunde | Bearbeiten                       |
|                                  | Überprüfe alle deine Beiträge und Inhalte, in denen du<br>markiert bist                                                  |         | Aktivitätenprotokoll verwenden   |
|                                  | Möchtest du das Publikum für Beiträge einschränken,<br>die du mit Freunden von Freunden oder öffentlich<br>geteilt hast? |         | Vergangene Beiträge einschränken |

Klicken Sie auf «Aktivitätenprotokoll verwenden». Ihnen werden Ihre Aktivitäten auf Facebook chronologisch sortiert angezeigt. Überprüfen Sie Beiträge und Fotos, die Sie markiert haben und diejenigen, auf denen Sie markiert wurden. Sie haben die Möglichkeit einzelne Beiträge oder Fotos zu Ihrer Chronik hinzuzufügen oder zu verbergen.

### 4. Das Publikum für Beiträge einschränken

| Privatsphäre-Einstellu           | ungen und Werkzeuge                                                                                                    |         |                                  |
|----------------------------------|----------------------------------------------------------------------------------------------------|---------|----------------------------------|
| Wer kann meine Inhalte<br>sehen? | Wer kann deine zukünftigen Beiträge sehen?                                                                               | Freunde | Bearbeiten                       |
|                                  | Überprüfe alle deine Beiträge und Inhalte, in denen du<br>markiert bist                                                  |         | Aktivitätenprotokoll verwenden   |
| ſ                                | Möchtest du das Publikum für Beiträge einschränken,<br>die du mit Freunden von Freunden oder öffentlich<br>geteilt hast? |         | Vergangene Beiträge einschränker |

#### Beschränke das Publikum für alte Beiträge in deiner Chronik

Wenn du diese Funktion verwendest, werden Inhalte, die du mit Freunden von Freunden geteilt oder öffentlich zugänglich gemacht hast, auf Freunde beschränkt. Denke daran, dass markierte Personen und ihre Freunde diese Beiträge auch sehen können.

Du kannst zudem das Publikum für deine Beiträge individuell festlegen. Gehe dazu einfach zu dem Beitrag, dessen Einstellung du ändern möchtest, und wähle ein anderes Publikum aus.

Erfahre, wie du die Sichtbarkeit für alte Beiträge ändern kannst

Alte Beiträge beschränken

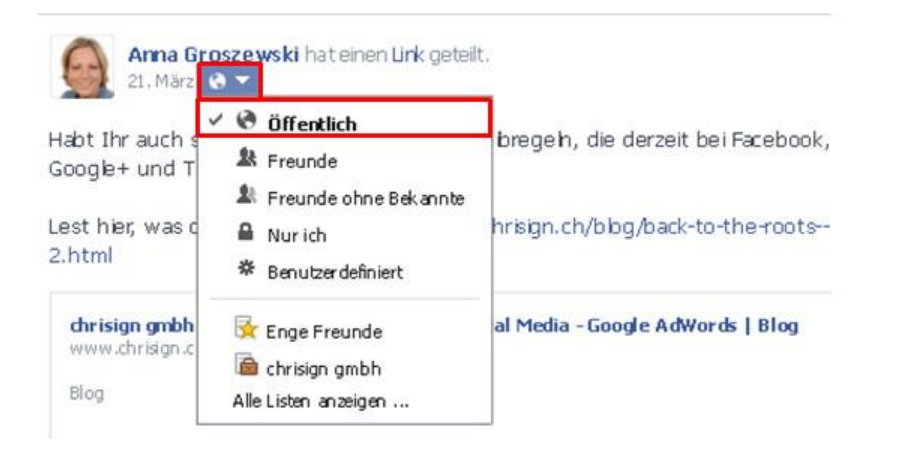

Klicken Sie auf «Vergangene Beiträge» einschränken.

Klicken Sie auf «Alte Beiträge beschränken». Sämtliche Beiträge, die Sie in der Vergangenheit öffentlich gepostet haben, werden auf «Freunde» beschränkt. Möchten Sie dennoch ausgewählte Beiträge weiterhin öffentlich präsentieren?

Die Zielgruppe für einzelne Beiträge können Sie ändern, indem Sie unterhalb Ihres Namens in einem Beitrag auf das Symbol mit der Erdkugel klicken, eine von Facebook vordefinierte Liste auswählen oder Ihre Zielgruppe aus einer von Ihnen erstellten Liste (siehe Schritt 6) auswählen.

### 5. Chronik überprüfen

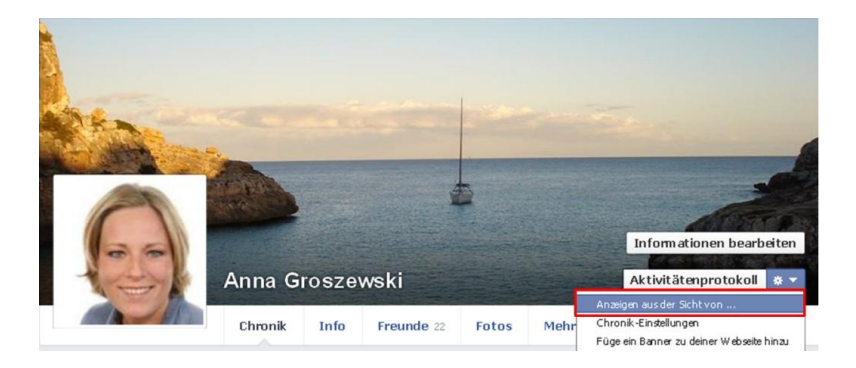

Rechts im Titelbild finden Sie unter dem Feld «Aktivitätenprotokoll» die Option «Anzeigen aus Sicht von». Ihre Chronik wird Ihnen aus dem Blickwinkel der Öffentlichkeit dargestellt. Überprüfen Sie die Optik Ihrer Chronik und nehmen anschliessend Änderungen vor, wenn sich noch Beiträge oder Fotos in Ihrer Chronik befinden, die Sie vor der Öffentlichkeit verbergen möchten.

### 6. Facebook-Freundschaften in Listen verwalten

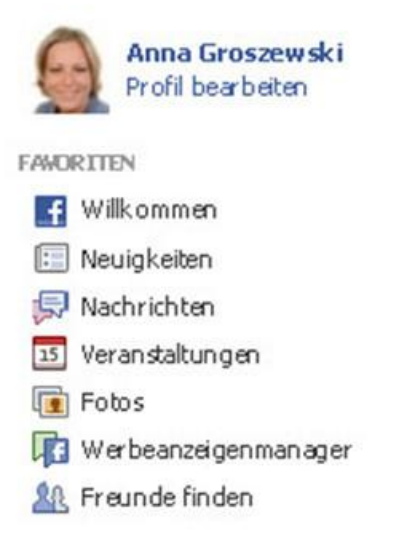

### SEITEN

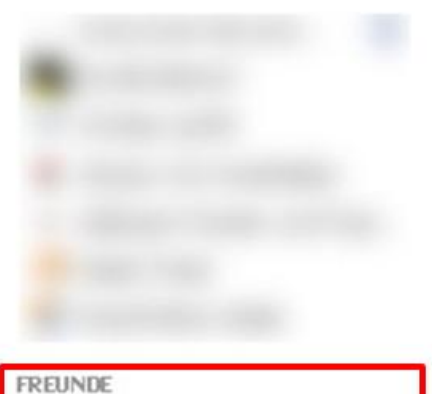

Chrisign gmbh
Ermætingen-Umgebung

In der linken Leiste Ihrer Timeline finden Sie unter anderen die Kategorie «Freunde». Mit einem Klick gelangen Sie zu Ihren «Listen».

| Freunde         | + Liste erstellen | Alle Freunde anzeigen |
|-----------------|-------------------|-----------------------|
| 1               |                   |                       |
| 🙀 Enge Freunde  |                   |                       |
| 1               |                   |                       |
| E Bekannte      |                   |                       |
| 1               |                   |                       |
| 🟠 Familie       |                   |                       |
| 1               |                   |                       |
| 🙆 chrisign gmbh |                   |                       |

Wenn Sie noch keine Listen erstellt haben oder zusätzlich Listen definieren möchten, klicken Sie auf «+Liste erstellen».

| ktualisierungen ar | einem Ortzu sehen.  |  |
|--------------------|---------------------|--|
| Name der Liste:    |                     |  |
| Mitglieder:        | Wen würdest du geri |  |
|                    |                     |  |

Geben Sie in dem vordefinierten Feld «Name der Liste» einen aussagekräftigen Namen ein. Sie können beispielsweise eine Liste für Arbeitskollegen oder Geschäftskontakte erstellen. In einem nächsten Schritt geben Sie in dem unteren Feld «Mitglieder» die Namen der Facebook-Freunde ein, die Sie in dieser Liste verwalten möchten. Klicken Sie abschliessend auf «Erstellen».

## 7. Beiträge sichtbar machen für ...

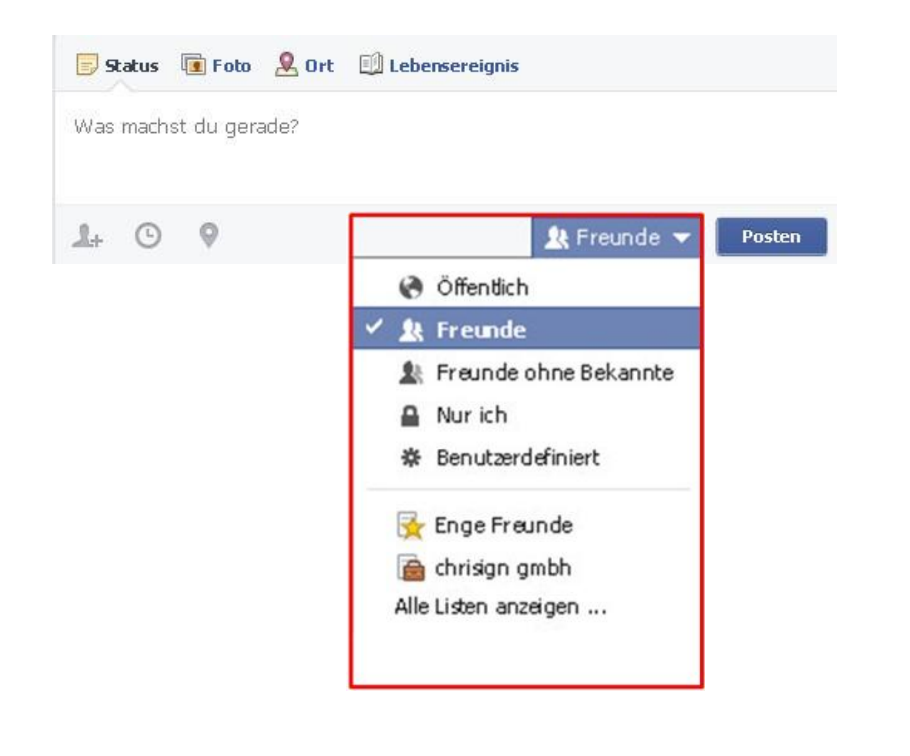

Ihre Beiträge werden mit der Grundeinstellung «Freunde» veröffentlicht. Sie haben die Möglichkeit diese Einstellung für Beiträge zu ändern. Wählen Sie dazu eine von Facebook vordefinierte Liste oder eine Ihrer erstellten Listen aus.